## Automated Remote Proctoring

**IMPORTANT:** Test-Takers must use Google Chrome, Firefox or Microsoft Edge. Safari is not compatible.

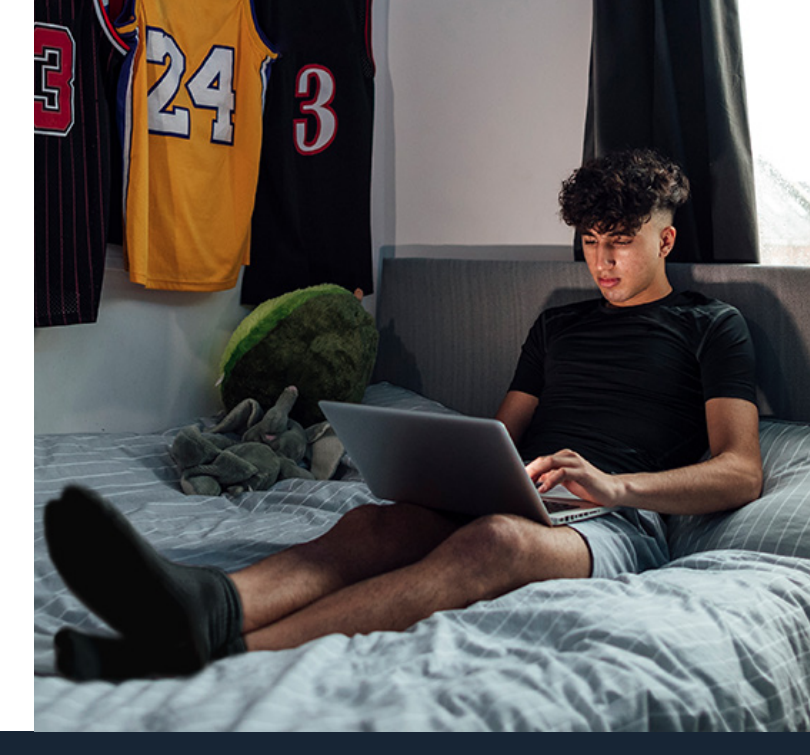

## **How-To Guide** For Test-Taker

8

- 1 On the NCCER home page, click **Take Module Test**.
- 2 Log in to the Testing System using your NCCER Number and last name. Select your assigned test by clicking on the test.
- Click Launch Test, then click Take Exam after the Invigulus site launches.
- 4 Position your **Photo ID** in front of your web camera to take and submit a clear picture.
- 5 Read all instructions, select **Click to Start Camera**, then **Click to Share Screen**.
- 6 You will see a browser pop-up. Use the Window drop-down to select Invigulus, then click Allow.

On the left, click **Start Recording**. Show allowed resources to the camera, then begin test.

## YOU ARE READY TO TEST!

Test-takers **MUST** remain in full view of the camera at all times!

**IMPORTANT:** When done with your test, click **END TEST** and **STOP RECORDING.** 

## **ALL TEST-TAKERS**

Before testing, show your allowed resources to the camera. Failure to do so will result in a revoked test.

If you are having issues accessing your test, contact Customer Support at (888) 622-3720 or support@nccer.org.

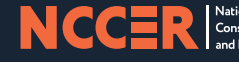

Construction Education and Research